四、校园一卡通充值流程提示

您可以将学子卡与校园一卡通(到校后学校统一发放) 建立关联,关联步骤:1.将已激活的学子卡绑定微信支付。 2.搜索"天大校园卡服务"小程序,进入"我的-银行卡" 中添加您的学子卡。3.完成后您可以通过"卡充值-交通银 行"为您的校园一卡通充值,便于在校期间的就餐、购物、 洗浴等校园生活支出。

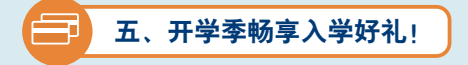

新人"88"好礼:登录交通银行手机银行首页-最上方 搜索栏-搜索"88"或"新人"进入活动页面即可参与。 此活动仅限首次开立交通银行借记卡客户参加,具体活 动内容详见手机银行活动规则。

如您有任何疑问或需要帮助,可通过以下方式联系我们: 交通银行天津天津大学海河教育园校区支行 支行地址:天津市津南区雅观路135号天津大学 博士生公寓底商 支行电话:022-85356501 (工作日:8:30-16:30) 022-85356503 (工作日:8:30-16:30)

支行客户经理企业微信:

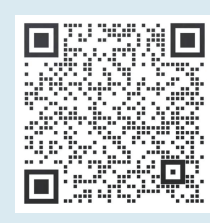

切勿点击非法不明链接及二维码,不要透露个人 账户密码、交易验证码及相关敏感信息

祝您生活愉快、学业顺利!

交通银行天津市分行 2024年6月

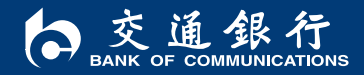

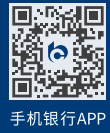

客服热线:95559 www.bankcomm.com

o 交通銀行 BANK OF COMMUNICATIONS

## 交 通 银 行 天 津 大 学 太平洋学子卡使用说明

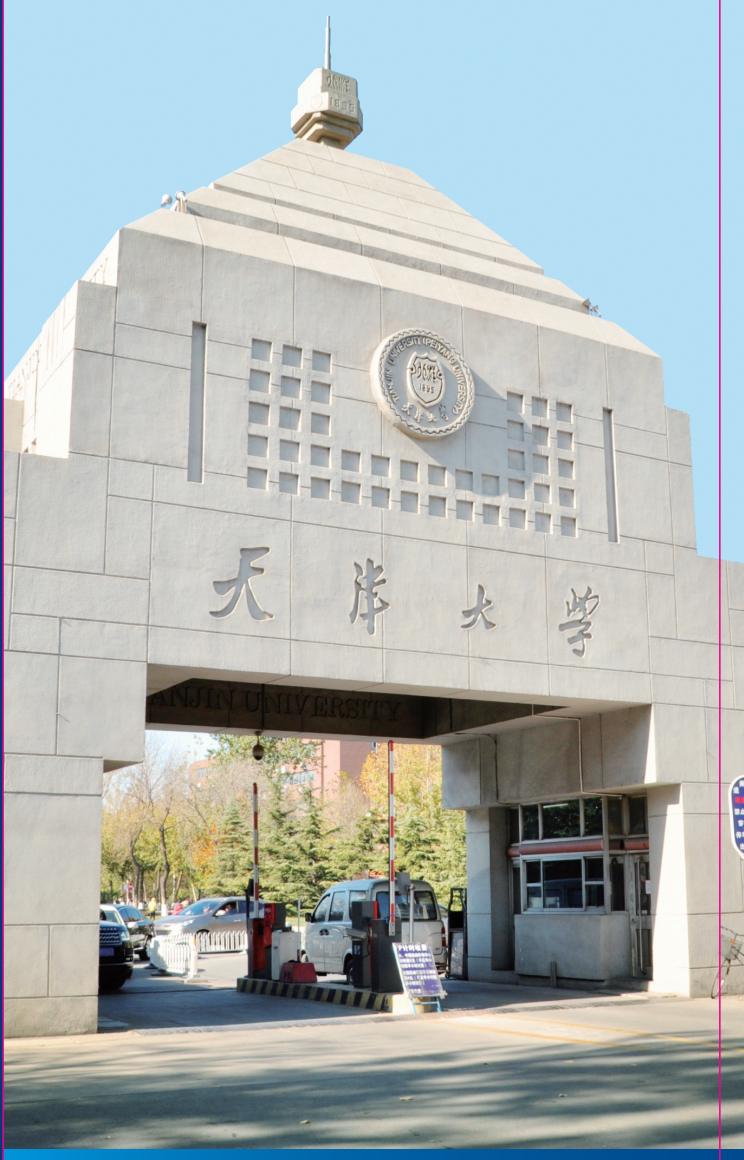

## **交诵银行天津大学** 学子卡使用指引

## 亲爱的新同学.

您好! 欢迎来到天津大学, 开启人生新的篇章! 交通银行天津大学学子卡(简称学子卡)可为您提供扣 缴学宿费、校园一卡诵充值、奖助学金发放等功能、建议您 收到此卡后,按照如下流程办理激活签约,

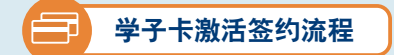

步骤一:本人携带学子卡,身份证, 录取通知书到当地的交通银行网点激活. 激活时务必添加常用手机号、短信密码手 机号并开通手机银行(如当地无交通银 行,可在入学报到时现场激活并签约),扫描右侧二维码可 下载手机银行App,通过手机号进行注册,并绑定学子卡。

步骤二:如要通过代扣方式缴纳学宿费,根据中国人民 银行《关于规范代收业务的通知》(银发〔2020〕248号) 要求,需各位同学签署电子版《代收业务扣款授权书》 授

权书签署链接将在您激活 学子卡并开诵手机银行 后,由系统统一在每周 二、周五发送至您手机银 行的"消息中心"内,如 您登录手机银行后发现 "消息中心"中无签约提 醒页面,可耐心等待下一 批次发送链接后签约。如 您已完成代扣签约, 手机 银行消息再次收到签约提 醒时,可忽略新的签约消 息。具体签约步骤如下:

1.登录交通银行手机 银行并点击首页"消息中 心"内的"代扣业务签约 提醒"。

| 们似业好加利这权节》,这                            |                        |                      |                 |                    |  |  |
|-----------------------------------------|------------------------|----------------------|-----------------|--------------------|--|--|
| 🔶 Q                                     | 上区个人                   | 、首页⇔                 | 款 生活            | o} ⊕               |  |  |
| (1) (1) (1) (1) (1) (1) (1) (1) (1) (1) | ¥                      | ÷ #                  |                 | <b>1</b><br>我的去付   |  |  |
| 920 9 9 M /                             | 3% P Y 50              | J - 3XF              | UX E            | 38 932 19          |  |  |
| (手) 转账                                  | <ul> <li>理财</li> </ul> | úÚ<br><sup>基金</sup>  |                 | (¥)   收支账本         |  |  |
| ¥<br>+#55                               |                        |                      |                 | 00                 |  |  |
| 人設任単                                    | 百州下                    | 父初加                  | 活动中心            | 王即                 |  |  |
| 消息中心 1 更多                               |                        |                      |                 |                    |  |  |
| 服务 代扣业务签约提醒                             |                        |                      |                 |                    |  |  |
| 热门活动                                    | 边                      |                      |                 | 更多                 |  |  |
| 度度生财交好运 💛 🕵 📜                           |                        |                      |                 |                    |  |  |
| 亿元好礼等                                   | 等你赢                    |                      | K               |                    |  |  |
| 餐饮特惠助你吃好吃                               | 交瓜                     | <b>行福利季</b><br>分千万红包 | <b>一起</b><br>沃德 | <b>投未来</b><br>論年之夜 |  |  |
| -                                       |                        |                      |                 |                    |  |  |
|                                         |                        |                      |                 |                    |  |  |
| 猜你喜欢                                    | 欠                      |                      |                 |                    |  |  |

2. 点击"代扣业务签 约提醒"查看详情。签约 "代收学杂费"业务,需 点击查看详情,并完成此 项代扣签约,

3. "交通银行代扣业 务签约"界面需填写内容 有扣款周期、扣款频率、 单笔扣款限额、年累计扣 款限额等内容, 扣款唯一 编号为您的通知书编号。 单笔扣款限额下限为"学 费+住宿费+代收医 保", 年累计扣款限额不 低于单笔扣款授权金额 (住宿费可暂按1200元预

估. 2024年医保暂按450元预估. 具体内容可按照图例模板 填写)。填写完成后,需通过短信验证码进行验证,验证成 功后请点击《代收业务扣款授权书》查看授权书内容,点击 "我同意",返回签约界面,点击"确认签约"即完成代扣 业务签约。

| <                                | 交通银行                                                      |  | <                                          | 交通银行                                                                                                    |  |  |
|----------------------------------|-----------------------------------------------------------|--|--------------------------------------------|----------------------------------------------------------------------------------------------------|--|--|
| 交通银行代扣业务签约                       |                                                           |  | <                                          | 代收业务扣款授权书                                                                                                    |  |  |
| 代收单位                             | 天津大学                                                      |  | Γ                                          |                                                                                                    |  |  |
| 协议用途                             | 途     代收学杂费       6号     622262121000000000       期     年 |  |                                            | 代收化分刊款投权 约<br>重要提示<br>请甲方认真阅读本校状书全文,尤其是带有▲▲标<br>记的来放、如有较文、请及按读出乙方子以及用。                                                                                               |  |  |
| 扣款账号                             |                                                           |  |                                            |                                                                                                    |  |  |
| 扣款周期                             |                                                           |  |                                            |                                                                                                    |  |  |
| 扣款频率(次)                          | 9                                                         |  | 平方: (授权人)<br>7.方: 亦遵權行發份有限公司示法无法太亲支付(被释权人) |                                                                                                    |  |  |
| 单笔扣款限额(元) 50000(请参照学费+住宿费扣费情况设置) |                                                           |  |                                            |                                                                                                    |  |  |
| 年累计扣款限额                          | 50000(请参照学费+住宿费扣费情况设置)                                    |  |                                            | 每千甲子市发展開成不定期处 <u>支建大型</u> (下桥收款人)文件<br>相应股项、甲方在无规规,其闭意之为预据收款人的如政指令办<br>理本按数书的定的代表相应基本,本提款考生版后,做款人向<br>方发送和款指令要求乙方自本协议的发现的和联股。中和利相应资<br>金钟,乙方贴证相应和款指令与本提权书的发的使状况图相称的。 |  |  |
| 扣款唯一编号 00000000 (学号或录取通知书编号)     |                                                           |  |                                            |                                                                                                    |  |  |
| 签约日期                             | 20210416<br>请输入 发送验证码                                     |  |                                            | 併決於政策产产型均相匹要金并後撥收款人要求起特型收款人留<br>定账户。 ▲▲集二条 提权宣更积疑权终止 2.1 未代款考点就后。如甲方在签署本税款用时间乙方提供<br>的并补。信息如何完成股方就对未授款书项下提款向客进行变<br>度《余款公式用于学时的参加高粱优数。常用不利号。当此能户                     |  |  |
| 验证码                              |                                                           |  |                                            |                                                                                                    |  |  |
| 日間後《代放业务扣款授权书》     -1-           |                                                           |  |                                            |                                                                                                    |  |  |
| 3 5                              | 确认签约                                                      |  | _                                          |                                                                                                    |  |  |
|                                  |                                                           |  |                                            | 2. 4<br>2. 4<br>2. 2. 2. 2. 2. 2. 2. 2. 2. 2. 2. 2. 2. 2                                                                                                    |  |  |

| <                   | 消息中心                  |      |  |  |
|---------------------|-----------------------|------|--|--|
| 合清除:                | 设置                    |      |  |  |
| ● 服<br>代<br>代<br>月  | <b>务提醒</b><br>印业务签约提醒 | 1分钟前 |  |  |
| 2 - 交通银行 您的财富管理银行 - |                       |      |  |  |

步骤三 以现金或转账方式存入学费 住宿费 医保费 等即可,等待学校统一扣划。学校代扣学费一般干开学前两 周开始、建议您提前激活学子卡并完成代扣业务签约。

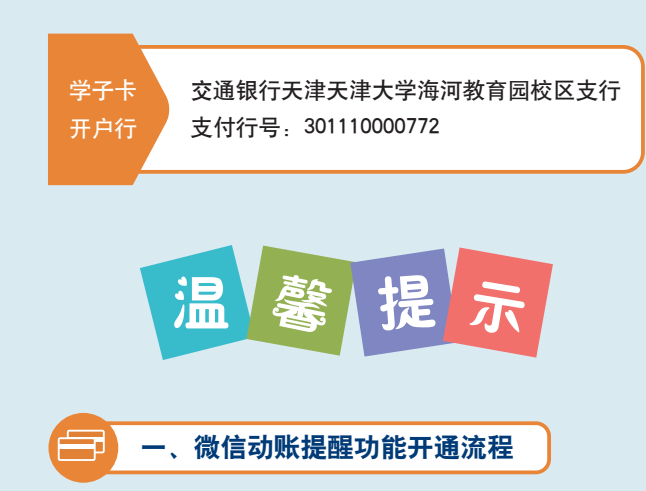

您可免费开通微信动账提醒功能,方便您及时查看各类 奖. 助学金的发放和账户余额情况。开诵方式如下. 微信搜 索"交通银行微银行"公众号、点击关注公众号、对话框下 方功能栏位点击"汇服务",选择"账户变动提醒"功能, 按照提示步骤开通即可。

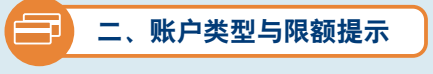

为了保证您的学子卡可以正常扣缴学宿费。发放奖助学 金等,建议您将学子卡设置为1类结算账户。如您曾经办理过 交通银行1类结算账户,则该张学子卡为11类账户。11类账户 的资金转入转出是有金额限制的,转入转出汇总日限额1 万,年限额20万。调整账户类型您可携带本人身份证件及交 行账户前往当地交通银行按照相关规定办理调整业务。

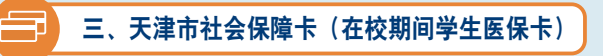

如您在天津大学缴纳大学生医疗保险,还可申领天津市 社会保障卡,用于在校期间的就医服务。交通银行承办第三 代社保卡开卡工作、您可持本人有效身份证件前往北洋园校 区内交通银行网点办理。